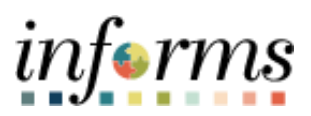

**Miami-Dade County** 

## Non-Bargaining Salaried Job Basis Employee Timesheet

Version 1.0

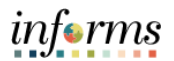

## **TABLE OF CONTENTS**

| Purpose                                    | 3 |
|--------------------------------------------|---|
| Non-Bargaining Salaried Employee Timesheet | 4 |

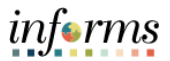

## **PURPOSE**

This document explains the time reporting process for Non-Bargaining Salaried Job Basis employees.

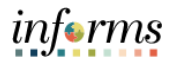

## NON-BARGAINING SALARIED JOB BASIS EMPLOYEE TIMESHEET

Timesheets will be automated for non-bargaining job basis employees. Employees will longer have to input the **Regular Time** time reporting code. However, if any other time reporting code must be used, for example, Out of Class, the employee will be responsible for submitting the time. Time that is submitted will go through the original approval process. Absences are still required to be submitted and will also go through the same approval process.

| View of Timesheet                                                                                                    |                                                                                                    |                                               |                                                    |                                |                                          |                 |                |                    |                   |                                                  |                                                                                                    |                         |
|----------------------------------------------------------------------------------------------------|----------------------------------------------------------------------------------------------------|-----------------------------------------------|----------------------------------------------------|--------------------------------|------------------------------------------|-----------------|----------------|--------------------|-------------------|--------------------------------------------------|----------------------------------------------------------------------------------------------------|-------------------------|
| C Time and Absence                                                                                                    |                                                                                                    |                                               |                                                    | Ente                           | r Time                                   |                 |                |                    |                   | <b>^</b>                                         | 2                                                                                                    |                         |
| Job Title Isd Physical Plant Manager                                                                                                    |                                                                                                    |                                               |                                                    |                                |                                          |                 |                |                    |                   |                                                  |                                                                                                    |                         |
|                                                                                                    | October 2, 2023 -                                                                                     | October 15                                    | , 2023                                             |                                |                                          |                 |                |                    |                   | *View                                            | By Period                                                                                                    | ~                       |
| Scheduled 80.00   Reported 0.00<br>Unapproved Time 0.00   Unapproved Absen                                                                                                    | ce 0.00                                                                                               |                                               |                                                    |                                |                                          |                 |                |                    |                   |                                                  |                                                                                                    |                         |
|                                                                                                    |                                                                                                    |                                               |                                                    |                                |                                          |                 |                | Request            | Absence           | Cancel Absenc                                    | e Subi                                                                                                    | mit                     |
| Non-Bargaining Salaried Employe                                                                                                    | e: Enter excepti                                                                                      | ions to scl                                   | hedule and/o                                       | or absence                     |                                          |                 |                |                    |                   |                                                  |                                                                                                    |                         |
| *Time Reporting Code Row Totals                                                                                                    | 2 Mon 📀                                                                                               | 3 Tue                                         |                                                    | ed 🕑                           | 5 Thu (                                  | 🕤 6 Fri         | ⊙ 7 5          | Sat 🕑              | 8 Sun             | 9 Mon                                            | $\odot$                                                                                                    | 10 Tue                  |
|                                                                                                    | 0 of 8                                                                                                | 0 of 8                                        | 0 of                                               | 8                              | 0 of 8                                   | 0 of 8          | 0 0            | of 0               | 0 of 0            | HOLIDAY                                          | ) of 8                                                                                                    | 0 of 8                  |
| · · ·                                                                                                    | •                                                                                                    |                                               |                                                    |                                |                                          |                 |                |                    |                   |                                                  |                                                                                                    |                         |
| EMASS Labor and Work Performed                                                                                                    |                                                                                                    |                                               |                                                    |                                |                                          |                 |                |                    |                   |                                                  |                                                                                                    |                         |
|                                                                                                    |                                                                                                    |                                               |                                                    |                                |                                          |                 |                |                    |                   |                                                  |                                                                                                    |                         |
|                                                                                                    |                                                                                                    |                                               |                                                    |                                |                                          |                 |                |                    |                   |                                                  |                                                                                                    |                         |
|                                                                                                    |                                                                                                    |                                               |                                                    |                                |                                          |                 |                |                    |                   |                                                  |                                                                                                    |                         |
| Inputting additional tim                                                                                                    | e reportin                                                                                            | ng code                                       | e                                                  |                                |                                          |                 |                |                    |                   |                                                  |                                                                                                    |                         |
| Inputting additional tim<br>1. Navigate to Tim                                                                                                    | e reportin<br>esheet: <b>E</b> I                                                                      | ng code<br>mploy                              | ee Self-                                           | Service                        | e > Time                                 | and Al          | osence         | > Enter            | Time.             | I                                                |                                                                                                    |                         |
| Inputting additional tim<br>1. Navigate to Tim                                                                                                    | e reportin<br>esheet: Ei                                                                              | ng code<br>mploy                              | ee Self-                                           | Service<br>Ente                | e > Time                                 | and Al          | osence         | > Enter            | Time.             | ñ                                                | 2                                                                                                    | . MENU                  |
| Inputting additional tim<br>1. Navigate to Tim<br><b>C</b> Time and Absence<br>Job Title Isd Physical Plant Manager                                                                                                    | e reportin<br>esheet: Ei                                                                              | ng code<br>mploy                              | e<br>ee Self-                                      | Service<br>Ente                | e > Time                                 | and Al          | osence         | > Enter            | Time.             | <b>^</b>                                         | 2                                                                                                    | MENU                    |
| Inputting additional tim<br>1. Navigate to Tim<br><b>C Time and Absence</b><br>Job Title Isd Physical Plant Manager<br><b>EXAMPLE 1</b>                                                                                                    | e reportin<br>esheet: Er                                                                              | ng code<br>mploy<br>October 15                | e Self-                                            | Service<br>Ente                | e <b>&gt; Time</b>                       | and Al          | osence         | > Enter            | Time.             | *View                                            | Reriod                                                                                                    | MENU                    |
| Inputting additional tim<br>1. Navigate to Tim<br>Time and Absence<br>Job Title Isd Physical Plant Manager<br>Scheduled 80.00   Reported 0.00<br>Unapproved Time 0.00   Unapproved Absen                                                                                                    | e reportin<br>esheet: Er<br>Detober 2, 2023 - 1<br>ce 0.00                                            | ng code<br>mploy<br>October 15                | ee Self-                                           | Service<br>Ente                | e > Time                                 | and Al          | osence         | > Enter            | Time.             | ▲<br>View I                                      | Reriod                                                                                                    |                         |
| Inputting additional tim<br>1. Navigate to Tim<br>Time and Absence<br>Job Title Isd Physical Plant Manager<br>Scheduled 80.00   Reported 0.00<br>Unapproved Time 0.00   Unapproved Absen                                                                                                    | e reportin<br>esheet: Er<br>October 2, 2023 - 1<br>ce 0.00                                            | ng code<br>mploy<br>October 15                | e Self-                                            | Service<br>Ente                | e > Time                                 | and At          | osence         | > Enter            | Time.             | *View                                            | Q<br>By Period                                                                                                    | mit                     |
| Inputting additional tim<br>1. Navigate to Tim<br>I. Navigate to Tim<br>Job Title Isd Physical Plant Manager<br>Job Title Isd Physical Plant Manager<br>Scheduled 80.00   Reported 0.00<br>Unapproved Time 0.00   Unapproved Absentioned Scheduled Box (Scheduled Box (Scheduled | e reportin<br>esheet: Er<br>Detober 2, 2023 - 1<br>ce 0.00<br>e: Enter excepti                        | ng code<br>mploy<br>October 15                | e Self-                                            | Service<br>Ente                | e > Time                                 | and Al          | osence         | > Enter            | Time.             | *View<br>Cancel Absenc                           | Revision of the second second | mit                     |
| Inputting additional tim<br>1. Navigate to Tim<br>Job Title Isd Physical Plant Manager<br>Job Title Isd Physical Plant Manager<br>Scheduled 80.00   Reported 0.00<br>Unapproved Time 0.00   Unapproved Absen<br>Non-Bargaining Salaried Employe                                                                                                    | e reportin<br>esheet: Er<br>Detober 2, 2023 - 1<br>cee 0.00<br>e: Enter excepti                       | ng code<br>mploy<br>October 15                | ee Self-<br>, 2023                                 | Service<br>Ente                | e > Time<br>r Time                       | and At          | osence         | > Enter            | Time.             | "View<br>Cancel Absenc                           | Reriod                                                                                                    | mit                     |
| Inputting additional tim<br>1. Navigate to Tim<br>I. Navigate to Tim<br>Job Title Isd Physical Plant Manager<br>Job Title Isd Physical Plant Manager<br>Scheduled 80.00   Reported 0.00<br>Unapproved Time 0.00   Unapproved Absent<br>Non-Bargaining Salaried Employer<br>Time Reporting Code Row Totals                                                                                                    | e reportin<br>esheet: Er<br>Deteber 2, 2023 - 1<br>ce 0.00<br>e: Enter excepti<br>2 Mon ©             | ng code<br>mploy<br>October 15<br>ions to scl | e<br>ee Self-<br>, 2023<br>hedule and/o            | Service<br>Enter<br>or absence | e > Time<br>r Time                       | and Al          | osence<br>⊗ 75 | > Enter            | Time.<br>Absence  | "View<br>Cancel Absenc                           | Period<br>By Period<br>e Subr                                                                                                    | mit<br>10 Tue           |
| Inputting additional tim<br>1. Navigate to Tim<br>Job Title Isd Physical Plant Manager<br>Job Title Isd Physical Plant Manager<br>Scheduled 80.00   Reported 0.00<br>Unapproved Time 0.00   Unapproved Absen<br>Non-Bargaining Salaried Employee<br>*Time Reporting Code Row Totals                                                                                                    | e reportin<br>esheet: Er<br>Dotober 2, 2023 - 1<br>ce 0.00<br>e: Enter excepti<br>2 Mon @<br>0 of 8   | October 15                                    | e Self-<br>, 2023<br>hedule and/d                  | Service<br>Enter<br>or absence | s > Time                                 | 6 Fri<br>0 of 8 |                | > Enter<br>Request | t Absence         | *View<br>Cancel Absenc<br>© 9 Mon<br>HOLIDAY (   | Subscription  Subscription  S | mit                     |
| Inputting additional tim<br>1. Navigate to Tim<br>Job Title Isd Physical Plant Manager<br>Job Title Isd Physical Plant Manager<br>Scheduled 80.00   Reported 0.00<br>Unapproved Time 0.00   Unapproved Absen<br>Non-Bargaining Salaried Employe<br>*Time Reporting Code Row Totals<br>+ -                                                                                                    | e reportin<br>esheet: Er<br>Detober 2, 2023 - 1<br>cee 0.00<br>e: Enter exceptin<br>2 Mon @<br>0 of 8 | October 15                                    | e Self-<br>, 2023<br>hedule and/o                  | Service<br>Enter<br>or absence | s > Time                                 | erri<br>oors    |                | Sat ©              | Time.<br>tAbsence | *View<br>Cancel Absenc<br>© 9 Mon<br>HOLIDAY (   | Subsequence  Subsequence  Subs | mit<br>10 Tue           |
| Inputting additional tim<br>1. Navigate to Tim<br>Job Title Isd Physical Plant Manager<br>Job Title Isd Physical Plant Manager<br>Scheduled 80.00   Reported 0.00<br>Unapproved Time 0.00   Unapproved Absen<br>Non-Bargaining Salaried Employer<br>Time Reporting Code Row Totals<br>Time Reporting Code Row Totals                                                                                                    | e reportin<br>esheet: Er<br>Dotober 2, 2023 - 1<br>cee 0.00<br>e: Enter exception<br>0 or 8           | October 15                                    | ee Self-<br>, 2023<br>hedule and/d                 | Service<br>Enter<br>or absence | 2 > Time<br>Ir Time<br>5 Thu (<br>0 of 8 | 6 Fri<br>0 of 8 | © 75           | > Enter            | t Absence         | View<br>Cancel Absenc<br>S 9 Mon<br>HOLIDAY (    | Subsequent of the second second seco | mit<br>10 Tue<br>0 of 8 |
| Inputting additional tim<br>1. Navigate to Tim<br>Job Title Isd Physical Plant Manager<br>Job Title Isd Physical Plant Manager<br>Constraints of the second second s    | e reportin<br>esheet: Er<br>October 2, 2023 - 1<br>ce 0.00<br>e: Enter excepti<br>2 Mon @<br>0 or 8   | October 15                                    | ee Self-<br>, 2023<br>hedule and/o<br>@ 4w<br>0 or | Service<br>Ente                | e > Time<br>r Time                       | 6 Fri<br>0 of 8 | © 75           | Sat ©              | t Absence         | °View I<br>Cancel Absenc<br>⊙ 9 Mon<br>HOLIDAY ( | Period                                                                                                    | mit                     |

| 2. Add additional Time Reporting Code.                                                                                                    |                       |
|----------------------------------------------------------------------------------------------------|-----------------------|
| < Time and Absence Enter Time                                                                                                    |                       |
| Job Title Isd Physical Plant Manager                                                                                                    |                       |
| View By                                                                                                    | Period V              |
| Scheduled 80.00   Reported 0.00<br>Unapproved Time 0.00   Unapproved Absence 0.00                                                                                                    |                       |
| Request Absence Cancel Absence                                                                                                    | Submit                |
| Non-Bargaining Salaried Employee: Enter exceptions to schedule and/or absence.                                                                                                    |                       |
| *Time Reporting Code Row Totals 2 Mon 🕑 3 Tue 🌚 4 Wed 🌚 5 Thu 😨 6 Fri 🕲 7 Sat 🎯 8 Sun 🌚 9 Mon                                                                                                    | ✓ 10 Tue              |
| to 0 YADIJOH 0 to 0 0 to 0 8 to 8 8 to 8 8 to 8 8 to 8 8 to 8                                                                                                    | 8 8 of 8              |
| LEAD - Leadworker v 72.00 + - 8.00 8.00 8.00 8.00 8.00                                                                                                    |                       |
| EMASS Labor and Work Performed                                                                                                    |                       |
| Note: Adding a time reporting code will require the time to be reviewed and approved by the Manag                                                                                                    | er.                   |
|                                                                                                    |                       |
| 3. For <b>Out of Class</b> time reporting code:                                                                                                    |                       |
| <ul> <li>Scroll to the rightmost section of the timesheet.</li> </ul>                                                                                                    |                       |
| Select a corresponding OCL Jobcode.                                                                                                    |                       |
| C Time and Absence Enter Time Absence Compared and Compared and Com    |                       |
| Job Title Isd Physical Plant Manager                                                                                                    |                       |
| Job Title Isd Physical Plant Manager                                                                                                    | Period V              |
| Job Title Isd Physical Plant Manager           Image: Image: Image              | Period V              |
| Job Title Isd Physical Plant Manager          Image: Image: Imag                       | Period V              |
| Job Title Isd Physical Plant Manager          Image: Image: Imag                       | Period V              |
| Job Title Isd Physical Plant Manager          Image: Image: Imag                       | Period V              |
| Job Title Isd Physical Plant Manager<br>View By<br>Scheduled 80.00   Reported 0.00<br>Unapproved Time 0.00   Unapproved Absence 0.00<br>Request Absence<br>Non-Bargaining Salaried Employee: Enter exceptions to schedule and/or absence.<br>1 Wed © 12 Thu © 13 Fri © 14 Sat © 15 Sun © Taskgroup Task Profile ID Assignment OCL Jobcode Source                                                                                                    | Period V              |
| Job Title Isd Physical Plant Manager<br>View By<br>Scheduled 80.00   Reported 0.00<br>Unapproved Time 0.00   Unapproved Absence 0.00<br>Request Absence Cancel Absence<br>Non-Bargaining Salaried Employee: Enter exceptions to schedule and/or absence.<br>1 Wed © 12 Thu © 13 Fri © 14 Sat © 15 Sun © Taskgroup Task Profile ID Assignment OCL Jobcode Source                                                                                                    | Period ▼       Submit |
| Job Title Isd Physical Plant Manager  View By  Scheduled 80.00   Reported 0.00 Unapproved Time 0.00   Unapproved Absence 0.00  Request Absence  Cancel Absence  Non-Bargaining Salaried Employee: Enter exceptions to schedule and/or absence.  Non-Bargaining Salaried Employee: Enter exceptions to schedule and/or absence.  Non-Bargaining Salaried Employee: Enter except | Period V              |
| Job Title Isd Physical Plant Manager  View By  Scheduled 80.00   Reported 0.00 Unapproved Time 0.00   Unapproved Absence 0.00  Request Absence Cancel Absence  Non-Bargaining Salaried Employee: Enter exceptions to schedule and/or absence.  Non-Bargaining Salaried Employee: Enter exceptions to schedule and/or absence.  Wed @ 12 Thu @ 13 Fri @ 14 Sat @ 15 Sun @ Taskgroup Task Profile ID Assignment OCL Jobcode Source  PSNONCATSK @ PSNONCATSK @ EB @ 000054 @ EMASS Labor and Work Performed                                                                                                    | Period V              |
| Job Title Isd Physical Plant Manager  View By  Scheduled 80.00   Reported 0.00 Unapproved Time 0.00   Unapproved Absence 0.00  Request Absence Cancel Absence Non-Bargaining Salaried Employee: Enter exceptions to schedule and/or absence.  Wed @ 12 Thu @ 13 Fri @ 14 Sat @ 15 Sun @ Taskgroup Task Profile ID Assignment OCL Jobcode Source  0 of 8 0 of 8 0 of 8 0 of 8 0 of 0 0 0 0 0 0 0 0 0 0 0 0 0 0 0 0 0                                                                                                    | Period V              |
| Job Title Isd Physical Plant Manager                                                                                                    | Period V              |
| Job Title Isd Physical Plant Manager                                                                                                    | Period V              |

informs

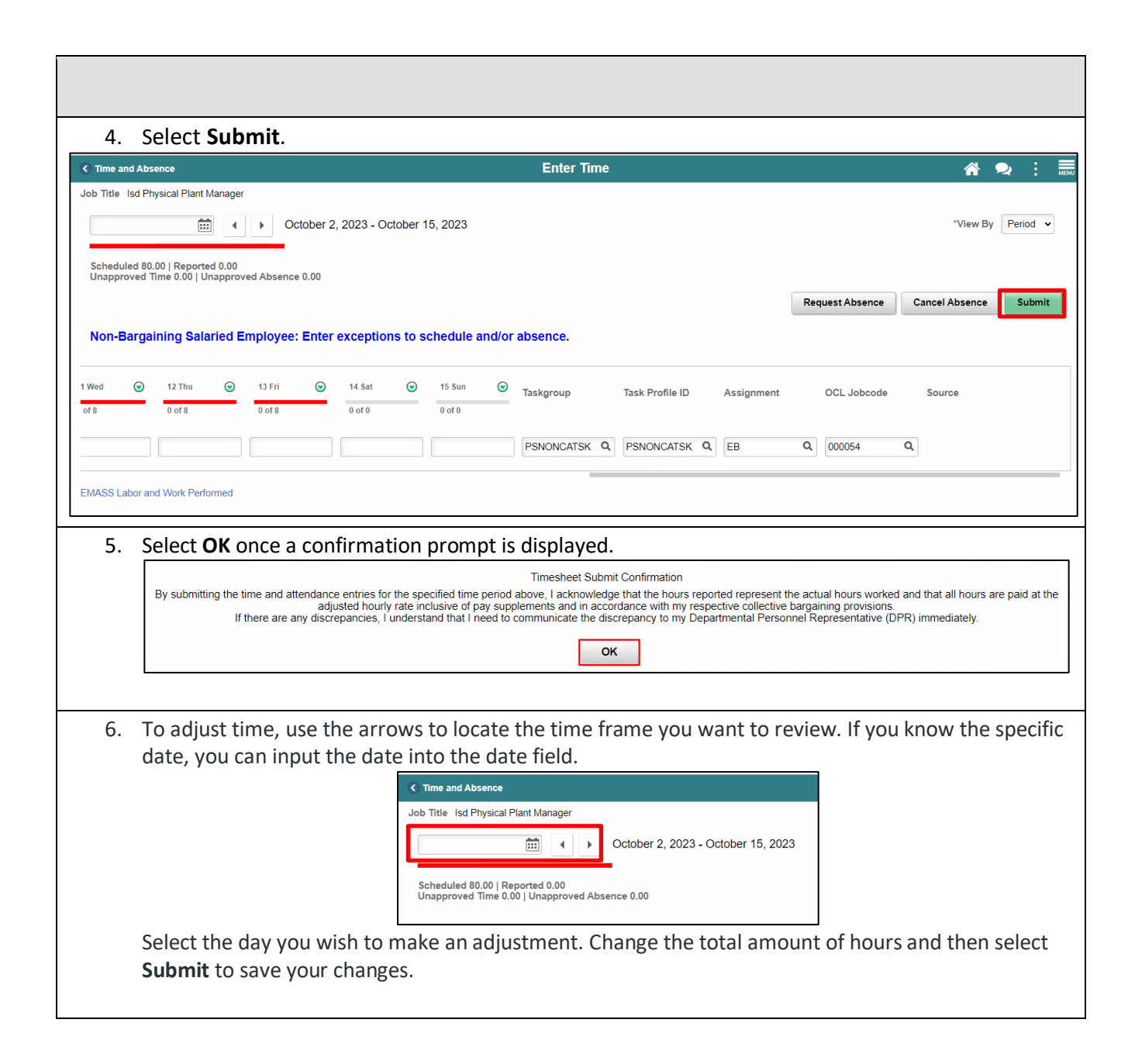

informs